#### Menú Principal

### **Link Pagos**

### Esta opción le permite:

- Ver su Agenda de Pagos
- Realizar Pagos
- Verificar Servicios Adheridos
- Visualizar Pagos Realizados

AFIP

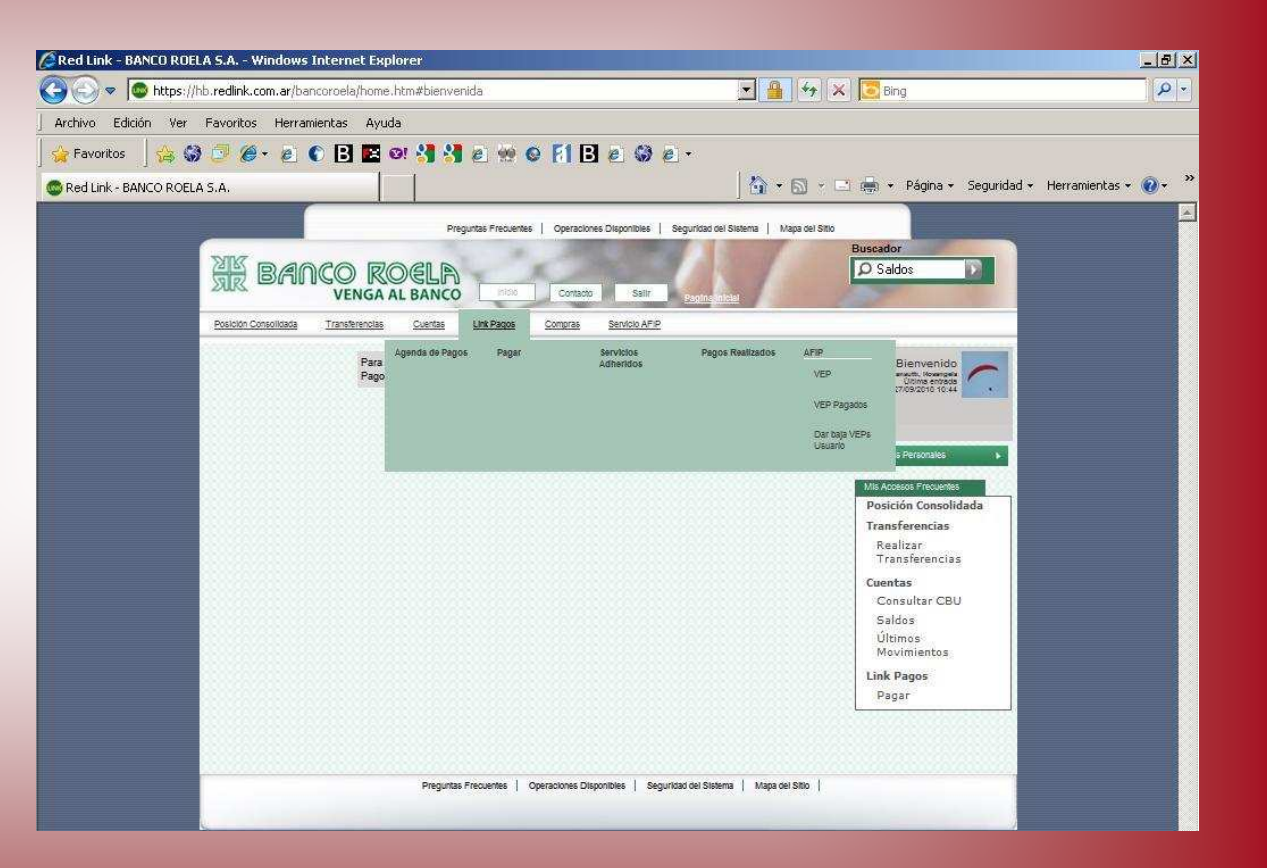

#### Link Pagos - Agenda de Pagos

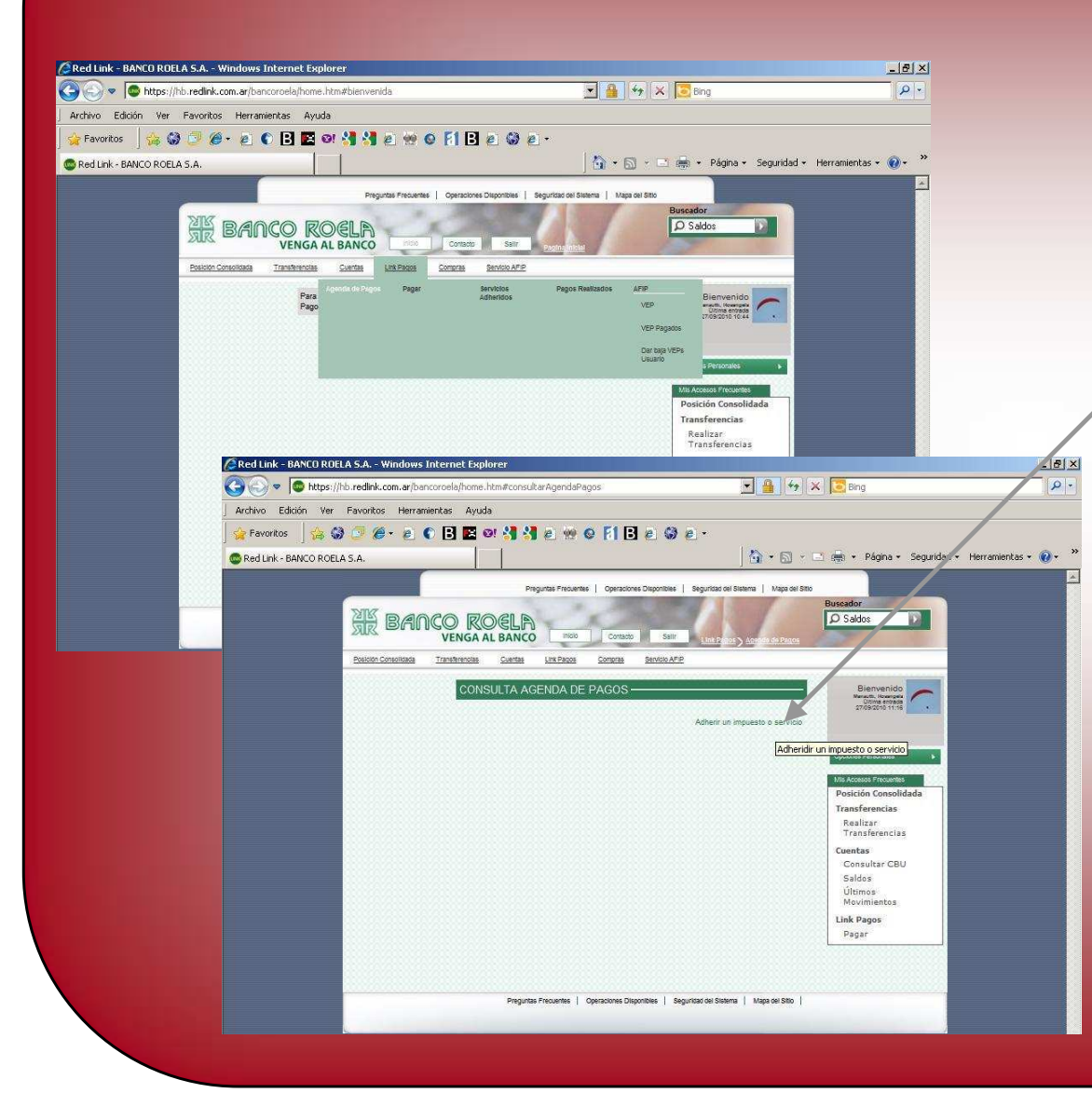

Ingresando a esta opción, usted encontrará todos los impuestos y/o servicios que adhirió previamente (desde aquí usted puede bajar o imprimir esta información)

Usted puede adherir nuevos impuestos y/o servicios al sistema de Link Pagos, ello haga clic en la opción para correspondiente, complete los datos referidos al ente y el Código de Link Pagos que figura en la factura del ente que usted tiene, luego presiones "Aceptar"

Desde esta opción usted puede realizar pagos. Para ello posiciónese sobre el concepto a pagar, haga clic con el botón izquierdo del Mouse y seleccione ver conceptos, en el check box seleccione los impuestos que desea pagar y haga clic en "Pagar los Servicios Seleccionados"

| Red Link - BANCO ROELA S.A Windows Internet Explorer |                                                                          | <u>  ■■</u>  <br>  -                                                                                                    |                                                           |
|------------------------------------------------------|--------------------------------------------------------------------------|----------------------------------------------------------------------------------------------------|-----------------------------------------------------------|
| Archivo Edición Ver Favoritos Herramientas Ayuda     |                                                                          |                                                                                                    |                                                           |
| 🔆 Pavorikos 🛛 🔆 🍪 🍠 🌾 🐑 🌑 💽 💽 🖬 🖏 🦂 👾                | © [1] E @ E .<br>  10 - 51 - 5 = 10 - Págna - Securidad - Herramientas - | »                                                                                                    |                                                           |
| Preguites Precuent                                   | es   Operaciones Disponibles   Seguridad del Statema   Mapa del State    |                                                                                                    |                                                           |
| ME BANCO ROELA                                       | Buesdor                                                                  |                                                                                                    |                                                           |
| Posicion Consolitada Transformada Cuentas Los Pasces | Constata Santos Ario                                                     |                                                                                                    |                                                           |
| Para<br>Para<br>Pago                                 | Servicos Pagos Resideos ATRP Bienvenido                                  |                                                                                                    |                                                           |
| Red Link - BANCO ROELA                               | 5.A Windows Internet Explorer                                            |                                                                                                    |                                                           |
| S S S S S S S S S S S S S S S S S S S                | edlink.com.ar/bancoroela/home.htm#pagar                                  | 🔄 🞽 🔭 🗶 🛄 Bing                                                                                                    | 0.1                                                       |
| j Archivo Edicion Ver Fa                             | nvontos Herramientas Ayuda                                               | (3. p                                                                                                    | SIDE                                                      |
|                                                      | · · · · · · · · · · · · · · · · · · ·                                    |                                                                                                    | ol m                                                      |
| Red Link - BANCO ROELA S.                            | Pingunias Pingunias () Operationed Deports                               | tee   Segurated de Salama   Viege de Sala                                                                                                    | CITI                                                      |
|                                                      | NE BANCO ROELA                                                           |                                                                                                    |                                                           |
|                                                      | VENGA AL BANCO                                                           |                                                                                                    |                                                           |
|                                                      | PAGAR UN SERVICIO O IMPUESTO                                             | Bienvenico                                                                                                    |                                                           |
|                                                      |                                                                          | Como pagar                                                                                                    | Pag                                                       |
|                                                      | Seleccione Servicio/ importe<br>Impuesto a pagar                         | Selectione cuenta                                                                                                    | i age                                                     |
|                                                      | 1 Sevidorimouso) _ impore _                                              | Caja de Arceno<br>cocos (14001)2 • • • • • • • • • • • • • • • • • • •                                                                                   | guiai                                                     |
|                                                      | Haper pago por primera vez                                               | enda de pagos Resizar                                                                                                    |                                                           |
|                                                      | 1 Busque el Ente a abonar                                                | Transferencias<br>Cuentas                                                                                                    |                                                           |
|                                                      | Por Ente:<br>Red Link - BANCO ROELA S.A Windows Internet Exp             | lorer                                                                                                    |                                                           |
|                                                      | C C C T C C C C C C C C C C C C C C C C                                  | .htm#pagar 💌 🚺                                                                                                    | 1 4 × 🔀 Bing                                              |
|                                                      | Archivo Edición Ver Favonitos Herramientas Ayud                          | a<br>or 📲 🖓 a 👾 o 🕅 Bla (3) a -                                                                                                    |                                                           |
|                                                      | Red Link - BANCO ROELA S.A.                                              |                                                                                                    | 🔹 🔝 🗧 🚔 👻 Página 🗸 Seguridad 🗸 Herramien                  |
|                                                      |                                                                          | Preguntas Frecuentes   Operaciones Disponibles   Seguridad d                                                                                             | tel Sistema   Mapa del Sitio                              |
|                                                      | NIRZ                                                                     |                                                                                                    | Buscador                                                  |
|                                                      | BANCO ROEL                                                               |                                                                                                    | O Saldos                                                  |
|                                                      | VENGA AL BANG                                                            | Link Fagor                                                                                                    | s > Pattor                                                |
|                                                      | Posicion Consolidada Transferencias Cuent                                | as Link Pagos Compras Servicio AFP                                                                                                    |                                                           |
|                                                      | PAGAR UN S                                                               |                                                                                                    | Bienverindo<br>Mansutti Tosangela                         |
|                                                      |                                                                          | 1) Elija la opción "Pagos" del menú principal y luer<br>"Pagar". A continuación deberá completar cada u                                                  | 30 como pagar                                             |
|                                                      | Seleccion<br>Servicio/ I                                                 | re Ir de los siguientes pasos<br>Impuesto 2) Seleccione el rubro y el impuesto/servicio que<br>deces abaces                                              |                                                           |
|                                                      | a pagar                                                                  | 3) Ingrese el Código de Link Pagos o su Número o     Tarjeta o CUIT/CUIL (le solicitaremos una de esta-                                                  | s Opciones Personales                                     |
|                                                      | 1 Servicio/Ir                                                            | npuesto in opciones de acuerdo al impuesto o servicio que<br>esté pagando).<br>4) Seleccione la Deuda o Concento de pago. Sóli                           | Quitar     Mis Accesos Frecuentes     Posición Consolidad |
|                                                      |                                                                          | para algunos impuestos/servicios también se le<br>solicitará que ingrese el importe del pago                                                             | Transferencias                                            |
|                                                      | 1 Rusque el                                                              | 5) Seleccione la cuenta desde donde se debitara<br>los fondos para el pago seleccionado.<br>Ento a chappor 6) Confirme la operación ingresando su clave. | n Transferencias                                          |
|                                                      | Por Ente:                                                                | _ne a aponal                                                                                                    | Consultar CBU                                             |
|                                                      |                                                                          |                                                                                                    | Saldos<br>Últimos Movimiento                              |
|                                                      | Por Rubro y F                                                            | Ente:                                                                                                    | Link Pagos                                                |
|                                                      | Rubro                                                                    |                                                                                                    | Pagar                                                     |
|                                                      |                                                                          |                                                                                                    |                                                           |

# Link Pagos - Pagar

Si desea realizar un Pago, ingrese desde el menú "Link Pagos" a la opción "Pagar"

En la pantalla aparece la opción: "Cómo Pagar". Si usted ingresa aquí, el sistema lo guiará para realizar este procedimiento

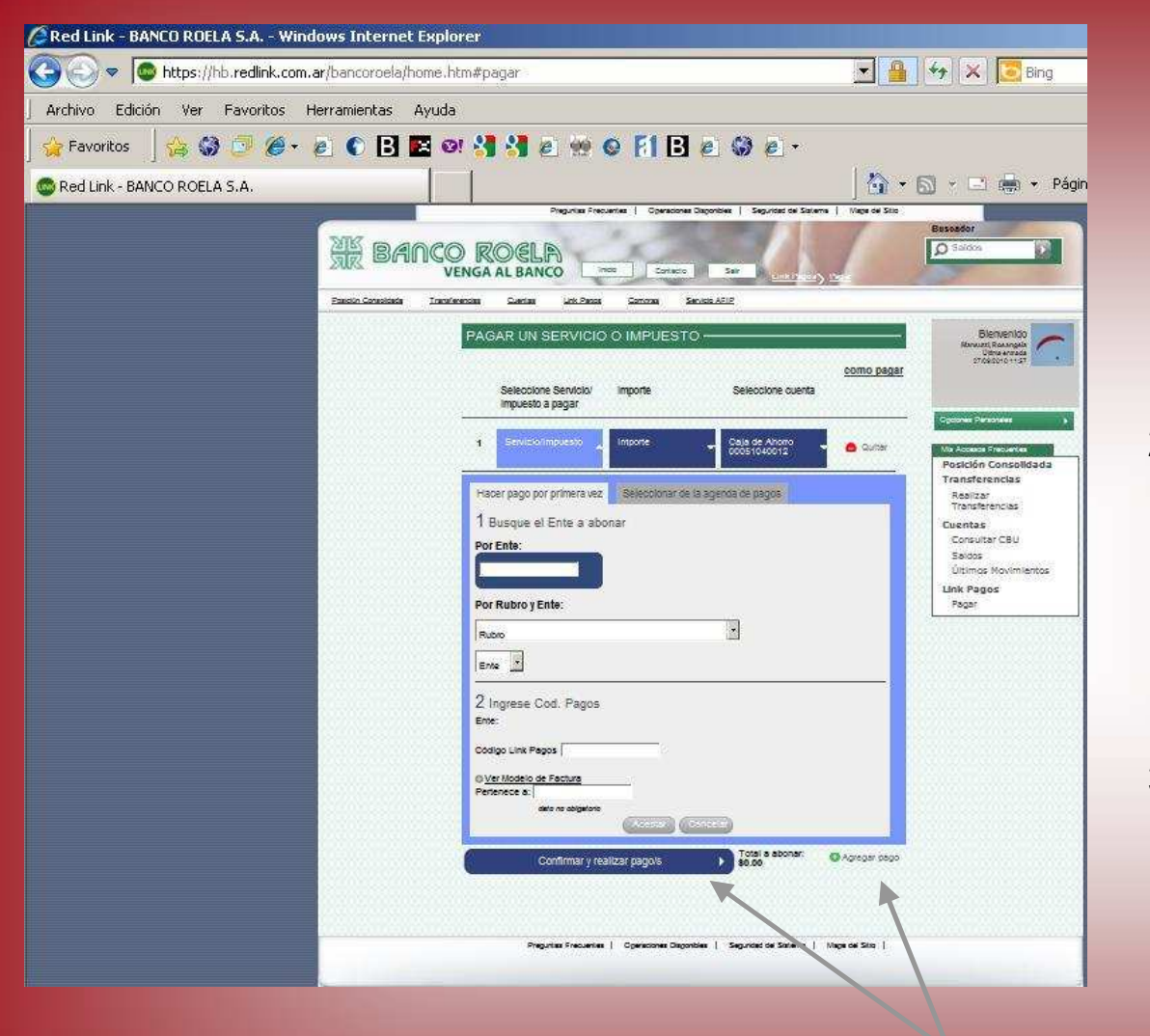

# Pagar

- Para realizar un pago, lo primero que debe hacer es indicar si se trata de un "Pago por Primera Vez" (en cuyo caso de ingresar los datos de pago y luego "Aceptar") o bien si ya se encuentra en su "Agenda de Pagos"
- 2) En caso de tratarse de un ente que no informa importe de pago, el mismo debe ser cargado por el cliente en la opción importe y luego presione "Aceptar" (caso contrario el importe aparecerá automáticamente)
- Ingresando a la solapa "Cuenta", se posiciona sobre la cuenta que desea debitar y presiona el botón "Seleccionar"

<u>Nota:</u> si desea realizar sólo un pago, presione "Confirmar"; en caso de que desee realizar varios pagos en el mismo momento presione "Agregar Pago" y una vez que finalice la carga presione "Confirmar" – Cuando presione "Confirmar el sistema le mostrará todo los pagos a realizar y le solicitará su clave para confirmar la transacción

| Red Link - BANCO ROEL    | A S.A Windows        | Internet Explorer      |                                    |                                                  |                                                        |                                                      |
|--------------------------|----------------------|------------------------|------------------------------------|--------------------------------------------------|--------------------------------------------------------|------------------------------------------------------|
| 🗿 🕞 🗢 🕼 https://ht       | b.redlink.com.ar/ba  | ncoroela/home.htm      |                                    | 🗾 🔒 😽 🗙 💽                                        | Bing                                                   |                                                      |
| Archivo Edición Ver      | Favoritos Herran     | nientas Ayuda          |                                    |                                                  |                                                        |                                                      |
| 🙀 Favoritos 🔤 😭          | 🕑 🏈 • 🙋 I            | C 🖪 🖪 🖉 🕄              | 诸 🙋 👾 🎯 F1 🖪 -                     | e 😡 e ·                                          |                                                        |                                                      |
| 🕲 Red Link - BANCO ROELA | S.A.                 |                        |                                    | 🏠 • 🖾 · 🗆 🖷                                      | <ul> <li>Página - Seguridad</li> </ul>                 |                                                      |
|                          |                      |                        | Preguntas Freduentes   Operaciones | Disponibles Seguridad del Sistema Mapa del Sitio |                                                        |                                                      |
|                          | NIK D D              |                        |                                    | Busca                                            | dor                                                    |                                                      |
|                          | R BAN                | VENGA AL BANK          |                                    | STR. DS                                          | aldos                                                  |                                                      |
|                          | Posición Consolidada | Transferencias Cuentas | 5 Link Pagos Compres               | Service AF P                                     |                                                        |                                                      |
|                          |                      | Agenda de F            | Pagos Pagar                        | ervicios Pagos Realizados AFIP                   |                                                        |                                                      |
|                          |                      | Pago                   |                                    | NEP VEP                                          | Bienvenido<br>Utima entada<br>Vitima entada            |                                                      |
|                          |                      |                        |                                    | VEP Pagados                                      |                                                        |                                                      |
|                          |                      |                        |                                    | Dar baja VEPs<br>Usuano                          |                                                        |                                                      |
|                          |                      |                        |                                    |                                                  |                                                        |                                                      |
|                          |                      | A                      |                                    | Po                                               | sición Consolidada                                     |                                                      |
|                          |                      | Red Link - BANLU       | J RUELA S.A Windows Ir             | nternet Explorer                                 |                                                        |                                                      |
|                          |                      |                        | tps://no.redlink.com.ar/band       | oroeia/nome.ncm#servicios4dneridos               |                                                        |                                                      |
|                          |                      | Archivo Edición        | Ver Favoritos Herramie             | antas Ayuda                                      |                                                        |                                                      |
|                          |                      | ] 😪 Favoritos 🔤 🖓      | 8 9 0° 6° 6 6                      |                                                  | 3 E S E -                                              |                                                      |
|                          |                      | CRed Link - BANCO      | ROELA S.A.                         |                                                  | 0.0.                                                   | 📑 🦛 🔹 Página 🔹                                       |
|                          |                      |                        |                                    | Preguntas Frecuentes Operaci                     | ones Disponibles   Seguridad del Sistema   Mapa del Si | 850                                                  |
|                          |                      |                        | XIK DAO                            | COROCID                                          |                                                        | Buscador<br>O Saldos                                 |
|                          |                      |                        | AR BAIL                            |                                                  | 27 Salle Link Places & Serverdos Adherded              | - Subte                                              |
|                          |                      |                        | Posición Consolidada               | Transferencias Cuentas Linx Pagos Compras        | Servicio Al <sup>FIP</sup>                             |                                                      |
|                          |                      |                        |                                    |                                                  |                                                        | Bienvenid                                            |
|                          |                      |                        |                                    | CONSULTA I DAJA IMP. I SERV.                     | ADHERIDO3                                              | Merauth, Meaning<br>Urtima entrec<br>27/09/2010 12:1 |
|                          |                      |                        |                                    | SERVICIOS ADHERIDOS                              |                                                        |                                                      |
|                          |                      |                        |                                    | Cargando                                         | ink Panne Pertenana a                                  | Overlands Darsonalities                              |
|                          |                      |                        |                                    | 342                                              |                                                        |                                                      |
|                          |                      |                        |                                    | 205                                              |                                                        | Posición Consol                                      |
|                          |                      |                        |                                    |                                                  |                                                        | Transferencias                                       |
|                          |                      |                        |                                    | ÷ (•)                                            | Baja De Servicios Adheridos                            | Transferencia                                        |
|                          |                      |                        |                                    |                                                  |                                                        | Cuentas<br>Consultar CE                              |
|                          |                      |                        |                                    |                                                  |                                                        | Saldos                                               |
|                          |                      |                        |                                    |                                                  |                                                        | Movimientos                                          |
|                          |                      |                        |                                    |                                                  |                                                        | Link Pagos                                           |
|                          |                      |                        |                                    |                                                  |                                                        | Canal                                                |
|                          |                      |                        |                                    |                                                  |                                                        |                                                      |
|                          |                      |                        |                                    |                                                  |                                                        |                                                      |
|                          |                      |                        |                                    | Pregunas Precuentes   Opéraciónés D              | isponieleo   Segundad del Sistema   Mapa del Sitio     |                                                      |

### Link Pagos – Servicios Adheridos

Ingresando mediante el menú Link Pagos a la opción Servicios Adheridos, usted puede dar de baja un servicio, haciendo clic en la check box que se encuentra a la izquierda del servicio y luego presionar el botón "Baja de Servicios Adheridos"

**Nota:** el sistema solicita el ingreso de su clave para confirmar esta acción

#### Link Pagos – Pagos Realizados

Si usted desea realizar consultas sobre los pagos que ha realizado, debe ingresar en el menú Link Pagos a la opción "Pagos Realizados", allí debe seleccionar el Ente o bien, si realiza varios pagos al mismo ente, puede ingresar por la opción: Ente, Usuario Link Pagos y Pertenece a" y seleccionar el pago sobre el cual se desea informar. Para finalizar presione "Aceptar"

El sistema le mostrará la lista de todos los pagos que se relacionan con el criterio que ingresó para la búsqueda. Usted puede consultar los pagos particulares ingresando en la opción "Ver Comprobante"

| Red Link - BANCO ROEL | LA S.A Windows Internet Explorer                                                                                  | H X Bing                                                                                                    |
|-----------------------|----------------------------------------------------------------------------------------------------|----------------------------------------------------------------------------------------------------|
| Archivo Edición Ver   | Esvoritore Herramientase Avuda                                                                                    |                                                                                                    |
| Favoritos             | ASA                                                                                                    | 🕥 -> 🖃 👘 -> Página -> Segurida                                                                                                    |
|                       | Preguntas Frecuentes   Operaciones Dispontibles   Seguntas del Staterns   Mar<br>MR BANCO ROGLA<br>VENGA AL BANCO | Buscador<br>D Saldos                                                                                                    |
|                       | Posición Consoliciada Transferencias Cuertas Link Pagos Compras Servicio APIP                                     |                                                                                                    |
|                       | Pago                                                                                                    | VEP<br>VEP Pagados<br>De toja vEPs<br>Usatrio<br>De toja vEPs<br>Usatrio<br>De toja vEPs<br>De toja vEPs |
|                       | Preguntas Frecuentes   Operaciones Disponibles   Seguntiaci del Stetema   Mapa del S                              | smo                                                                                                    |

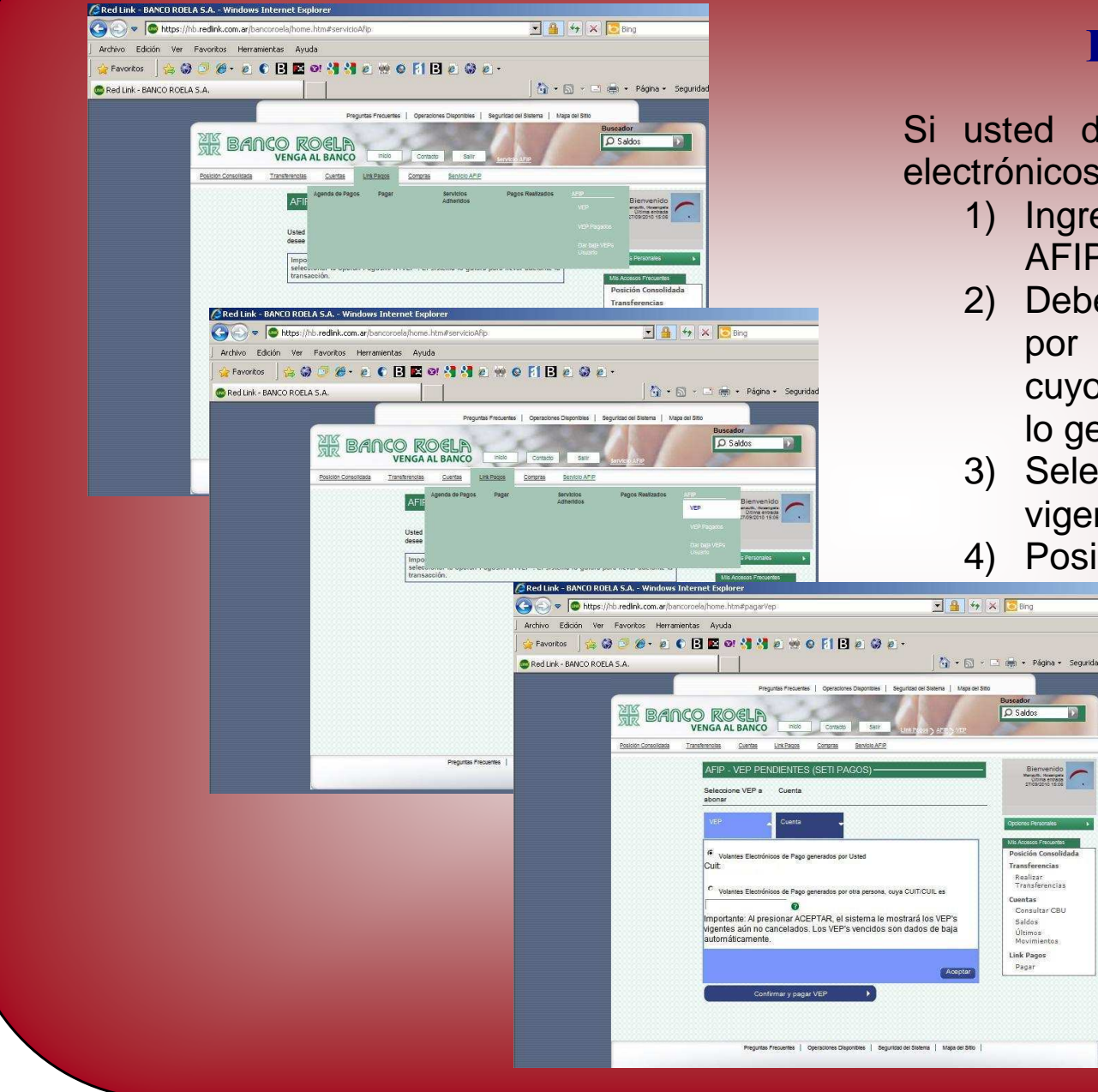

# Link Pagos – AFIP

Si usted desea realizar el pago de Volantes electrónicos de Pago de AFIP, debe:

- Ingresar por el menú pagos a la opción 1) AFIP – VFP
- Debe seleccionar entre VEP generados 2) por el mismo usuario o por terceros, en cuyo caso debe ingresar el Cuit de quien lo generó
- 3) Selecciona Aceptar y visualiza los VEP vigentes
- Posicionándose sobre el VEP que desea

Realizar Transferencias

Consultar CBU

Cuentas

Saldos Últimos Movimientos

Link Pagos Pagar

pagar se abre un menú donde debe elegir "Seleccionar" 5) De igual manera, indique la

cuenta de la que desea debitar el importe a pagar

Nota: Una vez que finalice la carga presione "Confirmar y Pagar VEP" - El sistema le mostrará el pago a realizar y le solicitará su clave para confirmar la transacción

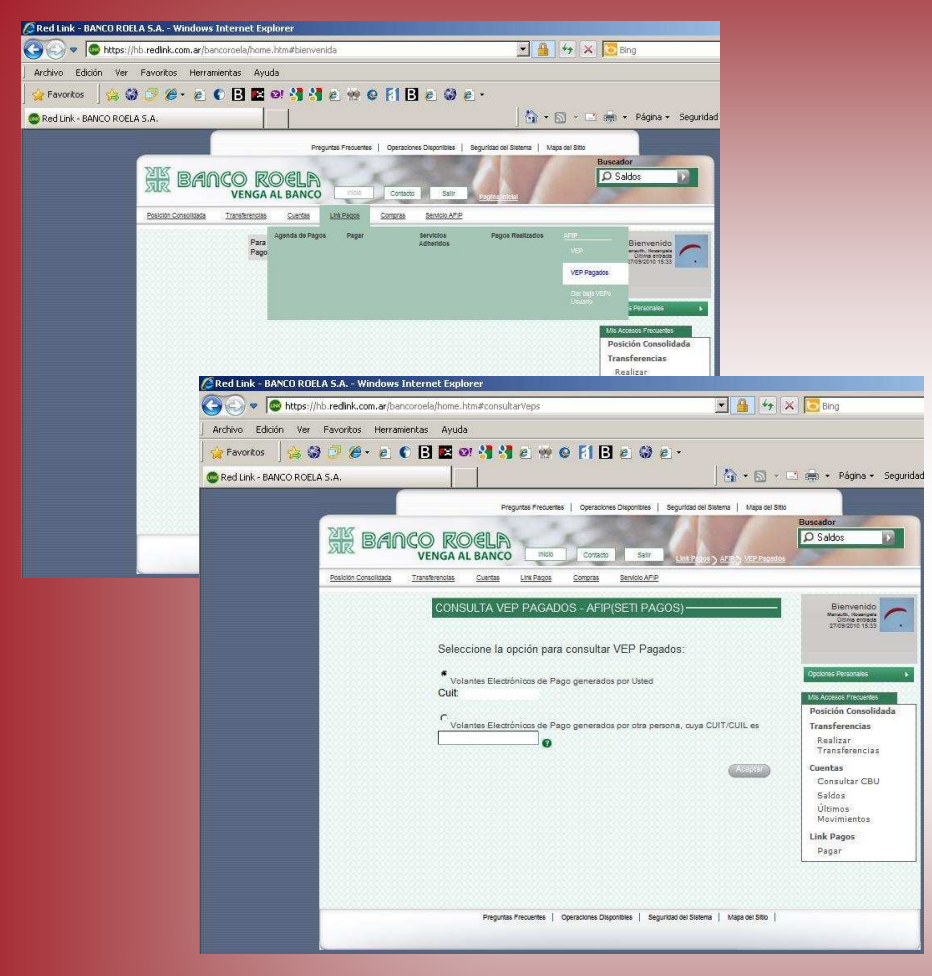

## Link Pagos – AFIP – VEP Pagados

Para realizar una consulta de VEP Pagados, debe ingresar a esta opción desde el menú Pagos – AFIP.

Allí debe indicar si la consulta es a cerca de VEP generados por el mismo usuario o por terceros y en este último caso agregar el Cuit.

Al "Aceptar" visualizará los VEP pagados, posicionándose sobre ellos, se despliega un menú donde sebe seleccionar "Ver Detalles" para visualizar información detallada de cada uno de ellos

|                         | /hb.redink.com.ar   | /bancoroela/home.htm# | bienvenida                              | -                                                                                                    | 🛗 🐂 🗶 💽 Bing                                                                                                    |                                                                                                    |                                                                                                    |
|-------------------------|---------------------|-----------------------|-----------------------------------------|----------------------------------------------------------------------------------------------------|----------------------------------------------------------------------------------------------------|----------------------------------------------------------------------------------------------------|----------------------------------------------------------------------------------------------------|
| Archivo Edición Ver     | Favoritos Her       | rramientas Ayuda      |                                         |                                                                                                    |                                                                                                    |                                                                                                    |                                                                                                    |
| 🙀 Favoritos 🔤 😭         | 3 🗇 🥭 • e           | ) 🜔 🖪 🖪 🛛 🕯           | 📲 🛃 🖻 🐭 🛛 F1                            | B @ @ @ •                                                                                                    |                                                                                                    |                                                                                                    |                                                                                                    |
| 🕲 Red Link - BANCO ROEL | LA S.A.             |                       |                                         | 1                                                                                                    | 👌 • 🔝 🕤 🚍 🖶 • Página • 🔅                                                                                                    | Seguridax                                                                                                    |                                                                                                    |
|                         |                     |                       | Preguntas Frecuentes   Oper             | aciones Disponibles   Seguridad del Sistema                                                                                                    | Mapa del Sitto                                                                                                    |                                                                                                    |                                                                                                    |
|                         | NINZ -              |                       |                                         | State of the second second                                                                                                    | Buscador                                                                                                    |                                                                                                    |                                                                                                    |
|                         | R BA                | INCO ROE              |                                         |                                                                                                    | D Saldos                                                                                                    |                                                                                                    |                                                                                                    |
|                         | Desiring Consolidad | VENGA AL BA           |                                         | Sector APD                                                                                                    | and the second second                                                                                                    |                                                                                                    |                                                                                                    |
|                         |                     | Agend                 | a de Pagos Pagar                        | Servicios Pagos Realiza                                                                                                    | 105 2.0                                                                                                    |                                                                                                    |                                                                                                    |
|                         |                     | Para<br>Pago          |                                         | Adhendos                                                                                                    | Bienvenido<br>Utiva entrada                                                                                                    | ~                                                                                                    |                                                                                                    |
|                         |                     |                       |                                         |                                                                                                    | VCP Pagens                                                                                                    |                                                                                                    |                                                                                                    |
|                         |                     |                       |                                         |                                                                                                    | Dar baja VEPs                                                                                                    |                                                                                                    |                                                                                                    |
|                         |                     |                       |                                         |                                                                                                    | s Personales                                                                                                    | •                                                                                                    |                                                                                                    |
|                         |                     |                       |                                         |                                                                                                    | Mis Accesos Frequentes<br>Posición Consolida                                                                                                    | ada a                                                                                                    |                                                                                                    |
|                         |                     |                       |                                         |                                                                                                    | Transferencias                                                                                                    |                                                                                                    |                                                                                                    |
|                         | 4                   | Red Link - BANCO      | ROELA S.A Windows I                     | nternet Explorer                                                                                                    |                                                                                                    |                                                                                                    |                                                                                                    |
|                         |                     | 🕒 🕗 💌 🔘 hittp         | ps://hb.redink.com.ar/ban               | coroela/home.htm#vepsDarBaja                                                                                                    |                                                                                                    | 🗾 🔒 🐓 🤉                                                                                                    | K Bing                                                                                                    |
|                         | J                   | Archivo Edición V     | Ver Favoritos Herrami                   | entas Ayuda                                                                                                    |                                                                                                    |                                                                                                    |                                                                                                    |
|                         |                     | 🙀 Favoritos 🔤 😭       | ; 🎯 🗇 🏉 🖉 🌘                             | ) 🖪 🖪 et 🔚 🛃 🥘                                                                                                    | 🥺 🛛 🛐 🖪 🖉 🚳 🙋 •                                                                                                    |                                                                                                    |                                                                                                    |
|                         |                     |                       |                                         |                                                                                                    |                                                                                                    |                                                                                                    |                                                                                                    |
|                         |                     | 🕲 Red Link - BANCO R  | OELA S.A.                               |                                                                                                    |                                                                                                    | 0 · 5 ·                                                                                                    | 📑 💼 🔹 Página 🔹 S                                                                                                    |
|                         |                     | 🕲 Red Link - BANCO R  | IOELA S.A.                              |                                                                                                    |                                                                                                    | <u> </u><br>• • • • •                                                                                                    | 🗈 💼 🔹 Página + S                                                                                                    |
|                         |                     | CRED LINK - BANCO R   | IOELA S.A.                              | Preguntas P                                                                                                    | ecuentes   Operaciones Disponibles   Segur                                                                                                    | itad del Sistema   Mapa del Sitto                                                                                                    | Buscador                                                                                                    |
|                         |                     | 🕲 Red Link - BANCO R  | IOELA S.A.                              | Proguntas P<br>CO ROELA                                                                                                    | ecuentes   Operaciones Disponibles   Segur                                                                                                    | taat oel Sistema   Mapa oel Sitto                                                                                                    | Buscador                                                                                                    |
|                         |                     | 🕲 Red Link - BANCO R  | NOELA S.A.                              | Pregunas P<br>CO ROELA<br>VENGA AL BANCO                                                                                                    | rouentes   Operationes Disponibles   Segur                                                                                                    | icad del Statema   Mapa del Sitto                                                                                                    | Buscador<br>D Saldos                                                                                                    |
|                         |                     | SRed Link - BANCO R   | ROELA S.A.                              | Freguras P<br>CO ROELA<br>VENGA AL BANCO                                                                                                    | ecuentes   Operactiones Dispontities   Segur<br>milito Contacto Sastr<br>assas <u>Contacto</u> Sastr                                                                                                    | taad del Statema   Mapa del Stito                                                                                                    | Buseador                                                                                                    |
|                         |                     | C Red Link - BANCO R  |                                         | Pregunta P<br>COROELA<br>VENGA AL BANCO<br>Transferentes<br>BAJA VEP PENDIEN<br>BAJA VEP PENDIEN                                                                                                    | eduentes   Operaciones Disponibles   Segur<br>militis   Contracto   Serie  <br>Searce Searcha / P<br>ITES - AFIP(SETI PAGOS)                                                                                                    | ticas cal Statema   Mago cal State<br>H Ballons   Argo The Entity Viceou                                                                                                    | Buscador<br>Saldos<br>Bernvenido<br>Mento Gerrardo                                                                                                    |
|                         |                     | C Red Link - BANCO R  | INGELA S.A.                             | Pregunta P<br>CO ROELA<br>VENGA AL BANCO<br>Transferenza<br>BAJA VEP PENDIEN                                                                                                    | exantes   Operationes Deponties   Segur<br>milite   Contacte   Serie<br>Real Contacte   Serie<br>Real Contacte   Section ACE<br>ITES - AFIP(SETI PAGOS)                                                                                                    | tac de Steine   Majo de Steine                                                                                                    | Buscador     Saldos  Benvenido Bienvenido Strokenses Strokenses                                                                                                    |
|                         |                     | C Red Link - BANCO R  | KOELA S.A.                              | Program A<br>COROELA<br>VENCA ALBANCO<br>Tatatectas Carta Lat<br>BALA VEP PENDEN<br>Volantes Electrónicos                                                                                                    | exantes   Operationes Depontes   Segur<br>IRIE _ Contracto _ Setti<br>Segur _ Contracto _ Setti / 2<br>Segur _ Contracto _ Section AF2P<br>ITEES - AFIP(SETI PAGOIS)                                                                                                    | tac del Stelma   Majo del Stel<br>Ha (Stelma)   Majo del Stel<br>H (Stelma)   A (Stelma)   Majo del Stel<br>H (Stelma)   A (Stelma)   Majo del Stelma<br>H (Stelma)   A (Stelma)   Majo del Stelma<br>H (Stelma)   Majo del Stelma<br>H (Stel | Buscador<br>Saldos<br>Crawto<br>Blannenido<br>Saldos<br>Crawto<br>Blannenido<br>Saldos<br>Crawto                                                                                                    |
|                         |                     | Red Link - BANCO R    | KOELA S.A.                              | Program A<br>COROELA<br>VENGA AL BANCO<br>Tanànana Quina Lean<br>BAJA VEP PENDEN<br>Volantes Electrónicos<br>Cuit                                                                                                    | exames   Operatives Depontes   Segu<br>INDE Contacto Sarr<br>ESS AFLP(SETI PAGOS)                                                                                                    |                                                                                                    | Bussador     Destador     Saldos      Bussador      Destados      Benevelido      Benevelido      Benevelido      Docorse Precorade      Opcortes Precorade                                                                                                    |
|                         |                     | Red Link - BANCO R    | KOELA S.A.                              | Propries Program /<br>Propries (Control of the Control of the Contr | exente:   Operationes Deporties   Segur<br>note contract Service<br>Real Contract Service<br>RES - AFIP(SETI PAGOS)                                                                                                    |                                                                                                    | Bervenide     Saldes      Bervenide     Seldes      Bervenide     Seldes      Seldes                                                                                                    |
|                         |                     | Red Link - BANCO R    | DOELA S.A.                              | Proprieta P<br>COROELA<br>VENCA AL BANCO<br>Textitescella<br>Colonitas Electrónicos<br>Cuit<br>Cuitantes Electrónicos                                                                                                    | sourites   Operationes Disponsions   Segun<br>moti contact sam<br>moti contact sam<br>moti | Image: second second                                                                                                    | Bernander     Bernander                                                                                                    |
|                         |                     | Red Link - BANCO R    | DELA S.A.                               | Proprieta Pro-<br>CO ROGLA<br>VENCA LA BANCO<br>Zanthanola: Gardia La C<br>BAJA VEP PENDIAN<br>Volantes Electrónicos<br>Cuti                                                                                                    | seartis ( genesiones Dispontes ) Begin<br>mean Contacts Estimation<br>sease Contacts Estimates<br>Sea Contacts Estimates<br>ESE - AFIP(SETI PAGOS) -<br>de Pago generisados por Usted<br>de Pago generisados por otra persona.<br>©                                                                                                    | Image: second second                                                                                                    | Buseador<br>Saldos<br>Buseador<br>Saldos<br>Bennenido<br>Saldos<br>Bennenido<br>Sald |
|                         |                     | Red Link - BANCO R    | DELASA.                                 | Proprieta P<br>CO ROELA<br>VENSA ALBANCO<br>Interferencia<br>Color<br>Volantes Electrónicos<br>Cuit<br>Cuites Electrónicos                                                                                                    | exantes   Grensdores Dispontes   Begar<br>nea Contacto Ester  <br>text Domices Receits AFE<br>TES - AFIP(SETI PAGOS) -<br>de Pago generatidos por Usted<br>de Pago generatidos por otra persona,<br>©                                                                                                    | Approx 2 States 1 Department                                                                                                    | Byesekor     Saldos      Byesekor     Saldos      Bierventdo      Contes      Pesción      Contes      Teanformacias      Realiza      Tranformacias      Teanformacias      Teanfo                                                                                                    |
|                         |                     | Red Link - BANCO R    | DELA S.A.<br>THE BAR<br>BEER CHARGES    | Projecta I<br>CO ROELA<br>UENCA AL BANCO<br>Tarchitectura<br>RAIA VEP PENDIEN<br>Volantes Electrónicos<br>Cuit<br>Volantes Electrónicos                                                                                                    | exantes   Operationes Depontes   Separ<br>Institution   Security   Security   S                                                                                                    | Acres Seens Lagrand See                                                                                                    | Busador.<br>D Salos<br>Busador.<br>D Salos<br>Bienvenido<br>Massociationas<br>Coportos Personas<br>Massociationas<br>Posición Consolida<br>Transferencias<br>Realizar<br>Transferencias<br>Consultar CBU                                                                                                    |
|                         |                     | Red Link - BAYCO R    | ICELA S.A.                              | Proprieta II<br>COROELA<br>Transferencias<br>Transferencias<br>Collantes Electrónicos<br>Cult<br>Cultantes Electrónicos                                                                                                    | suarta:   Operactives Deporte:   Segur<br>note                                                                                                    |                                                                                                    | Bienvendid<br>Bienvendid<br>Saldos<br>Bienvendid<br>Bienvendid<br>Bienvendid<br>Bienvendid<br>Bienvendid<br>Bienvendid<br>Bienvendid<br>Bienvendid<br>Piedicia Cosolita<br>Realizar<br>Transferencias<br>Realizar<br>Transferencias<br>Costaliar CBU<br>Saldos<br>Utamos                                                                                                    |
|                         |                     | Red Link - BANCO R    | DELA S.A.<br>DIE BAN<br>Peren Contrates | Proprieta P<br>COROSLA<br>VENCA AL BANCO<br>Transferrores<br>Calification<br>Cultonicas Electrónicos<br>Cultonicas Electrónicos                                                                                                    | saartet   Operationes Deportiet   Segur<br>not contact sar<br>loss <u>Contras Bandio AFP</u><br>ITES - AFIP(SETI PAGOS)                                                                                                    | Accel Serve I May of Server<br>In the server I May of Server<br>In the server I May of Server<br>anya CUT7/CUL es<br>Konster                                                                                                    | Bierventor     Saldos      Unitaria      Bierventor      Saldos      Saldos      Sald                                                                                                    |
|                         |                     | Red Link - BANCO R    | DELA S.A.<br>DIE BAN<br>BEIOR COMMEN    | Proprieta IV<br>COROGLA<br>VENCA AL BANCO<br>Tatsitescilla<br>Collandas Electrónicos<br>Cuit<br>Cuit<br>Cuitantes Electrónicos                                                                                                    | eventes   geperationes Disponties   geper<br>mea <u>constats senten de la constate de la constate d</u>                                                                                                    | Image: state of the state of the state o                                                                                                    | Bernartikov<br>Saldos      Unartikov<br>Social Seconda<br>Oposies Felorada<br>Oposies Felorada                                                                                                    |
|                         |                     | Red Link - BANCO R    | ICELASA                                 | Projects II<br>CO ROELA<br>VENCA LEANCO<br>Institución<br>Colonitas Electrónicos<br>Cuit<br>Cuitantes Electrónicos                                                                                                    | exantes   Gyenschres Disportes   Begin<br>nici Earn<br>exac Earn<br>EES - AFLP(SETI PAGOS)-<br>de Pago generados por Usled<br>de Pago generados por otra persona,<br>€                                                                                                    | aya CUTY/CUIL es                                                                                                    | Berrenido     Sados      Berrenido     Vinacos      Posición Consolidat      Transferencias     Realizer      Transferencias     Ceantas      Consultar Casultar Casultar                                                                                                    |
|                         |                     | Red Link - BAYCO R    | ICELA S.A.                              | Projects //<br>COROELA<br>URINAL BANCO<br>INVERSA LEANCO<br>COUT<br>Colorites Electrónicos<br>Cuit<br>Colorites Electrónicos                                                                                                    | exertes   Queraciones Dispontes   Begin<br>nel Constato Estim<br>exa Zomata Bacilia AZE<br>TESS-AFIP(SETI PAGOS) -<br>de Pago generaridos por Usidel<br>de Pago generaridos por otras persona,<br>©                                                                                                    | Accession and a series in the series of the series of the                                                                                                    | Bienenida     Copose Presente     Copose Presente     Copose                                                                                                    |

## Link Pagos – AFIP – Baja VEP

Mediante esta opción el usuario puede dar de baja VEP Pendientes, para ello:

- 1) Ingresa a la Opción Baja VEP, del menú Link Pagos opción AFIP
- 2) Indica si el VEP a dar de baja fue generado por el propio usuario o por un tercero (en cuyo caso debe indicar el CUIT de esta persona)
- 3) Al aceptar visualizará los VEP vigentes.
- 4) Posicionándose sobre el VEP que desea dar de baja, se desplegará un menú que le permite ingresar a los detalles del VEP (Botón: Ver Detalle)
- 5) Al presionar "Aceptar, el sistema le solicitará su clave para confirmar la operación